## Replacing an Associated Diagnosis ICD-10

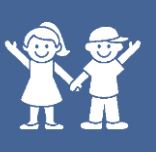

During the ICD-10 conversion on October 1<sup>st</sup>, some orders with associated diagnoses may need to be updated because an automated replacement was not appropriate. This affects orders with associated diagnoses, like standing orders, future orders, treatment plan orders, and signed and held orders. This applies to a **small percentage of diagnoses**, but the diagnoses could be associated with many orders. This tip sheet demonstrates how to update the orders with more specific diagnoses.

In Basket messages in the CUpdate Dx folder allow you to update diagnoses associated with orders. This In Basket folder will become available on October 1<sup>st</sup>.

## **Updating Diagnoses through your In Basket:**

- 1.) Open your 🔤 In Basket from the Epic toolbar.
- 2.) Click on the **Du** pdate **Dx** folder.

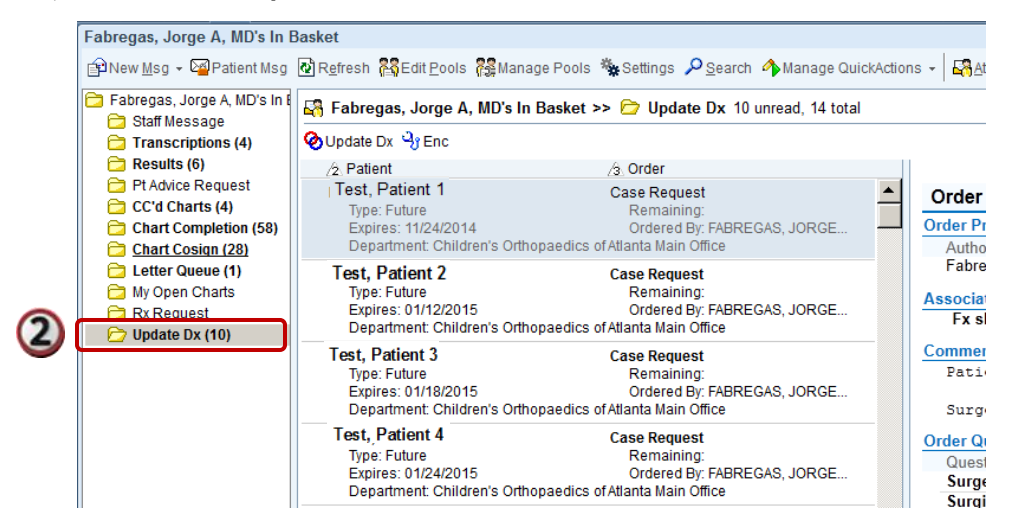

- 3.) Double click on a patient message and the **Diagnosis Replacer** window appears.
  - **a.** Notice the diagnosis needing to be replaced.
  - **b.** Check the "**Orders from same encounter**" checkbox to select all orders from the patient's encounter that need an updated diagnosis. In this example, the CMP, TSH with Reflex T4Free, and CPK orders need an updated diagnosis.
  - c. Use the search box to seach for a replacement diagnosis.

| 3 | Diagnosis Replacer                                                                                                    |
|---|----------------------------------------------------------------------------------------------------|
| A | You need to update Failure to thrive due to a system change.                                                             |
|   | Replacement not found<br>No active replacements associated with this record. Please use the search to find a replacement |
|   | Select a diagnosis fail to thr chile C                                                                                   |
|   | Ammonia                                                                                                    |
| B | Correction the same encounter                                                                                            |
|   | TSH with Reflex T4Free                                                                                                   |
|   |                                                                                                    |

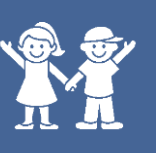

- 4.) Use the **Database Matches** window to refine your search and select an alternative diagnosis.
- 5.) Click **Accept** to close the Database Matches window. The new diagnosis is now applied to all of the previously selected orders.

| ID           | New Sector                                  |        |        |
|--------------|---------------------------------------------|--------|--------|
| ID<br>220240 | Name                                        | 702.44 | DC2 C1 |
| 329319       | Failure to thrive (child)                   | 783.41 | R62.51 |
| 616664       | Failure to thrive-child                     | 783.41 | R62.51 |
| 390416       | Failure to thrive in child                  | /83.41 | R62.51 |
| 563701       | Failure to thrive in child or adolescent    | 783.41 | R62.51 |
| 410153       | Failure to thrive in child over 28 days old | 783.41 | R62.51 |
| 783.41.1     | CE Failure to thrive in childhood           | 783.41 | R62.51 |
| 477155       | Failure to thrive syndrome, child           | 783.41 | R62.51 |
| 398455       | FTT (failure to thrive) in child            | 783.41 | R62.51 |
|              |                                             |        |        |

• The In Basket task is now complete, and the Update Dx In Basket message disappears.